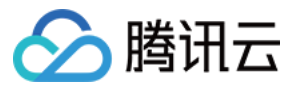

# 媒体传输 控制台指南 产品文档

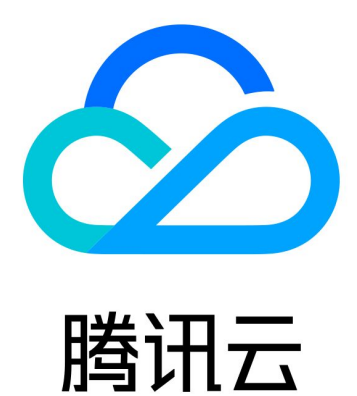

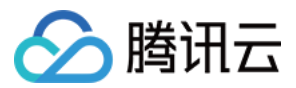

【版权声明】

©2013-2024 腾讯云版权所有

本文档著作权归腾讯云单独所有,未经腾讯云事先书面许可,任何主体不得以任何形式复制、修改、抄袭、传播全部或部分本文档内容。

【商标声明】

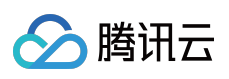

及其它腾讯云服务相关的商标均为腾讯云计算(北京)有限责任公司及其关联公司所有。本文档涉及的第三方主体的商标,依法由权利人所有。

【服务声明】

本文档意在向客户介绍腾讯云全部或部分产品、服务的当时的整体概况,部分产品、服务的内容可能有所调整。您 所购买的腾讯云产品、服务的种类、服务标准等应由您与腾讯云之间的商业合同约定,除非双方另有约定,否则, 腾讯云对本文档内容不做任何明示或默示的承诺或保证。

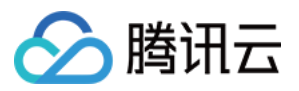

# 文档目录

控制台指南 事件管理

流管理

流管理

添加流输入和输出

设置 IP 安全组

启动和停止流

查看地址、日志、健康信息

用量统计

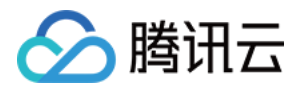

# 控制台指南 事件管理

最近更新时间:2023-12-23 17:16:03

### 概述

腾讯云媒体传输(StreamLink)提供稳定、安全的实时传输能力,满足视频供应商快速、稳定、低时延地传输视频 流媒体需求。在媒体传输控制台中,主要是基于事件维度、流维度进行业务管理。一个事件可以对应于一次活动/项 目,例如:电竞赛事、体育赛事、大型演唱会、发布会等。在事件中可以对相关的流进行汇总管理,每一个流对应 一个流的传输链路,在媒体传输中可快速稳定地传输视频流媒体,同时还可对传输过程中的视频流进行全方位的质 量监控。

### 事件管理

媒体传输提供了基于事件维度的流管理功能,以便于用户对流按照事件维度进行汇总管理。用户可以将一些互相有 关联的流,放到一个事件下进行管理。通常一个事件可以对应于一次活动/项目,例如:电竞赛事、体育赛事、大型 演唱会、发布会等。创建事件后,用户可以在事件中创建并管理相应的流。 1.进入媒体传输控制台,单击**创建事件**,输入事件信息。

| Create an event to manage your flows more efficiently Events are a new feature of StreamLink that help you better manage your flows. Click the button below to create an event now. | amLink                                                                                                    |  |
|----------------------------------------------------------------------------------------------------|----------------------------------------------------------------------------------------------------|--|
| ( reste                                                                                                    | Create an event to manage your flows more efficiently<br>Events are a new feature of StreamLink that help you better manage your flows. Click the button below to create an event now. |  |

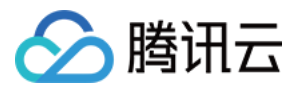

| Create event      |                     | × |
|-------------------|---------------------|---|
| Event name *      | Enter an event name | ] |
| Event description | Describe the event  | ] |
|                   | Create Cancel       |   |
|                   |                     |   |

2. 创建完事件后,在事件概览页面中可以看到所有已创建的事件。对其中某一个事件,还可以对事件中的流进行统 一操作:全部启动、全部停止。也可以进入**流管理**页面,对流进行详细管理。

| StreamLink                  |                                            |                    |                             |                          |                             |                          |
|-----------------------------|--------------------------------------------|--------------------|-----------------------------|--------------------------|-----------------------------|--------------------------|
| Create event                |                                            |                    |                             |                          |                             |                          |
| Not started                 | test 🖍                                     |                    | Not started                 | /                        | <br>Running                 |                          |
| test<br>Event ID            |                                            | Stop all<br>Delete | vent                        | hold in Shanghai.        | yulong<br>Event ID          |                          |
| Creation time<br>Flow count | 2023-01-30 18:58:47<br>1                   | -//                | Creation time<br>Flow count | 2023-01-29 15:55:47<br>1 | Creation time<br>Flow count | 2023-01-17 18:18:42<br>5 |
| Start all                   | Flow Management                            |                    | Start all                   | Flow Management          | Start all                   | Flow Management          |
| Not started                 |                                            |                    | Not started                 | -                        | <br>Not started             | · ·                      |
| This is default e           | event, flow will be saved here if you crea | ate flow           |                             |                          | -                           |                          |
| Event ID<br>Creation time   | 2023-01-11 18:14:06                        |                    | Event ID<br>Creation time   | 2023-01-06 11:12:02      | Event ID<br>Creation time   | 2022-12-28 19:17:45      |
| Flow count Start all        | 26 Flow Management                         |                    | Flow count Start all        | 7<br>Flow Management     | Flow count Start all        | 4<br>Flow Management     |

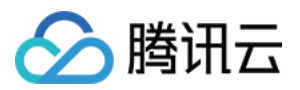

# 流管理

# 流管理

最近更新时间:2023-12-23 17:16:26

创建事件后,您可在事件管理页面选择并进入该事件的**流管理**页,可对该事件相关的流进行汇总管理,每一个流对 应一个流的传输链路。

### 创建流

1. 进入媒体传输控制台,选中已创建的事件并单击流管理,打开流管理页,单击**立即创建**。

| ÷ | • test                                                                                                    |       |
|---|----------------------------------------------------------------------------------------------------|-------|
|   | Please create a flow for this event first                                                                                                    |       |
|   | Create                                                                                                    | Je mi |
|   | Currently, we offer nodes in East China, Hong Kong/Macau/Taiwan (China), other Asian regions, western US, If you want to use a node in other regions, please <b>contact us </b> ? |       |

**流名称**:您可以填写一个简单的名称,方便您管理多个Flow信息。 **最大带宽**:选择您的流的最大码率,系统会据此为您分配网络资源。 **节点**:选择流输入所在地域。

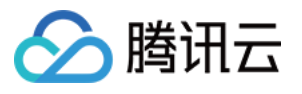

| Create Flow            |                              | × |
|------------------------|------------------------------|---|
| Flow name *            | Enter a flow name            |   |
| Max bandwidth <b>*</b> | Select the maximum bandwidth |   |
| Region *               | Select a region 🔹            |   |
|                        | Create Cancel                |   |

**3**. 创建流后,在流管理页面中查看所有流。其中,在流列表中可以对流进行操作,包括:启动、停止、删除、导出 地址,并且可以支持批量操作。

| ● test ▼                   |        |              |      |                    |                 |               |          |
|----------------------------|--------|--------------|------|--------------------|-----------------|---------------|----------|
|                            |        |              |      |                    |                 |               |          |
| Flows Flow ID/name         | Q      | test 🖍       |      |                    | 👤 Addresses     | 🗈 Log 🛃       | 🖌 Health |
| 🕂 Create 🧪 Bulk operations |        | Flow ID      | Node | ap-shanghai Status | Not started Max | k bandwidth 2 | 0 Mbps   |
| Net started tost           |        |              |      |                    |                 |               |          |
| Node Shanghai              | Start  |              |      |                    |                 |               |          |
| Flow ID                    | Delete |              |      |                    |                 |               |          |
|                            |        |              |      |                    |                 |               |          |
|                            |        |              |      |                    |                 |               |          |
|                            |        |              |      |                    |                 |               |          |
|                            |        |              |      |                    |                 |               |          |
|                            |        |              |      |                    |                 | ~ \           |          |
|                            |        | Input/Output |      |                    |                 |               |          |
|                            |        | O (RTMP)     |      |                    |                 |               |          |
|                            |        |              |      |                    |                 |               |          |
|                            |        |              |      |                    |                 |               |          |

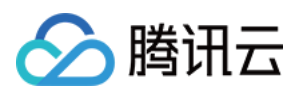

# 添加流输入和输出

最近更新时间:2023-12-23 17:17:26

| ← • test0303 ▼                                                    |                                                                                                    |
|-------------------------------------------------------------------|----------------------------------------------------------------------------------------------------|
| Flows     Flow ID/name     Q       + Create     > Bulk operations | testflow ✓     ▲ Addresses     ■ Log     ∠ Health     State       Flow ID     Node ap-guangzhou     Status     Not started     Max bandwidth     20 Mbps |
| Not started testflow •••                                          |                                                                                                    |
|                                                                   | Input/Output                                                                                                    |
|                                                                   | No data yet. 🕇 Add input                                                                                                    |

进入 流管理 页后, 可在留列表中对于选定的流进行 添加输入 和 添加输出 管理:

# 添加输入

单击 添加输入, 配置输入流信息:

输入名称:Input 名称,您可以填写一个简单的名称,方便您管理多个 Input 信息。

输入区域:Input 所在区域,在这里选择您的流输入节点区域。

**协议类型**:需要选择 Input 的传输协议,不同的协议需要的设置不同,其中,支持的协议类型包括:RTMP、 RTMP\_PULL、SRT、RTP。

延迟设置:设置服务侧 Latency 参数,目前仅 SRT 协议支持。

模式:SRT 协议可支持选择 Listener/Caller 模式。

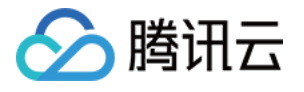

| iput name *                            | Enter an input name                      | Protocol type *                 | SRT                                    |
|----------------------------------------|------------------------------------------|---------------------------------|----------------------------------------|
| put Region                             | Guangzhou                                | Mode *                          | Please select                          |
| atency<br>etting 🛈 *                   | 120                                      | Decryption<br>Settings (j)      |                                        |
| ailover 💽                              |                                          |                                 |                                        |
| IDR IP                                 | Please enter an allowlist of IPs in CIDR | ormat, e.g. 192.168.0.1/24, and | d separate multiple IPs with semicolon |
| Iowlist (i)                            | e.g. 192.100.0.1/24,192.100.1.1/23.      |                                 |                                        |
| owlist (j)<br>put source<br>escription | Add input source description to disting  | uish it from other input source | 25.                                    |
| put source<br>escription               | Add input source description to disting  | uish it from other input source | 25.                                    |
| put source<br>escription               | Add input source description to disting  | uish it from other input source | 25.                                    |

#### 1. RTMP

若选择此协议类型,您需要将流推送到系统生成的推流地址上。

**容灾配置**:容灾功能,若开启容灾,系统将会生成两个推流地址,您可以同时推送两路流到 StreamLink 。 先收到的 流将会作为主路生效,主路断开后将会自动切换到另外一路。

CIDR IP 白名单:IP 白名单,用于限制推流使用的 IP,以此增强安全性。示例: 203.3.3.3/28 。如需输入多 个,请使用分号隔开,示例: 203.3.3.3/28;202.3.3.3/28 。

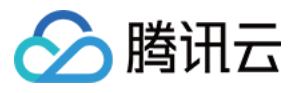

| Input name *                | Enter an input name                                         |                                 | Protocol type *          | RTMP                    | •                |
|-----------------------------|-------------------------------------------------------------|---------------------------------|--------------------------|-------------------------|------------------|
| Input Region                | Guangzhou                                                   | •                               | Failover 📀               |                         |                  |
| CIDR IP<br>allowlist 🚯      | Please enter an allowlist of<br>e.g. 192.168.0.1/24;192.168 | IPs in CIDR format,<br>.1.1/25. | e.g. 192.168.0.1/24, and | l separate multiple IPs | with semicolons, |
| Input source<br>description | Add input source description                                | on to distinguish it f          | from other input source  | S.                      |                  |

#### 2. RTMP\_PULL

若选择此协议,媒体传输将从您指定的流地址拉流。 **源地址:RTMP Url**,示例: rtmp://example.com/live 。

**流密钥:RTMP** 流密钥, 示例: e18c3c4dd05aef020946e6afbf9e04ef 。

容灾配置:目前此协议不支持容灾切换,故此选项暂不开放,敬请期待。

| put name *       | Enter an input name             |                  | Protocol type *            | RTMP_PULL            |
|------------------|---------------------------------|------------------|----------------------------|----------------------|
| put Region       | Guangzhou                       | •                | Source<br>Address <b>*</b> | Enter the source URL |
| eam key <b>*</b> | Enter the stream key            |                  | Failover 💽                 |                      |
| put source       | Add input source description to | distinguish it f | from other input source    | S.                   |

#### 3. SRT Listener

若选择此协议,则:

模式:选择 Listener 模式,此模式下,您需要在推流侧使用 SRT 的 Caller 模式请求 StreamLink,并推送流到 Input 节点。具体地址,您可以在 Flow 列表页查看。

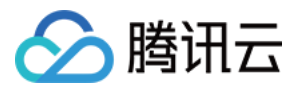

延迟设置:设置服务侧 Latency 参数,若推流侧和 StreamLink 的区域在同一个国家,建议设置为120ms;若推流侧和 Stream Link 的区域在不同的国家建议设置200ms;若推流侧和 Stream Link 的区域在不同的洲建议设置1000ms;具体可以根据分配的 IP 进行实际调整。

**解密设置**:如果您需要更高的安全性,您可以使用 SRT 的加密功能。需要您在此处打开开关,并填写密钥以及密钥 长度两个字段。同时,您需要在推流侧设置加密 Key 以及 Key 的长度,否则您将推流失败。

解密密钥:开启加密后,您需要在此字段填写用于加密和解密的Key,同时需要在推流侧设置相同的Key。

密钥长度:开启加密后,您需要在此字段选择加密 Key 的长度,推流侧参数需要与此处保持一致。

容灾配置:目前此协议不支持容灾切换,故此选项暂不开放,敬请期待。

**CIDR IP 白名单**:IP 白名单,用于限制推流使用的 IP,以此增强安全性。示例: 203.3.3.3/28 。如需输入多 个,请使用分号隔开,示例: 203.3.3.3/28;202.3.3.3/28 。

| Input name *                | Enter an input name                                                                 | Protocol type *                | SRT                                    |
|-----------------------------|-------------------------------------------------------------------------------------|--------------------------------|----------------------------------------|
| Input Region                | Guangzhou 🔻                                                                         | Mode *                         | Listener                               |
| Latency<br>Setting 🛈 *      | 120                                                                                 | Decryption<br>Settings 🚯       |                                        |
| Failover 💽                  |                                                                                     |                                |                                        |
| CIDR IP<br>allowlist        | Please enter an allowlist of IPs in CIDR for<br>e.g. 192.168.0.1/24;192.168.1.1/25. | rmat, e.g. 192.168.0.1/24, and | d separate multiple IPs with semicolon |
| Input source<br>description | Add input source description to distinguis                                          | sh it from other input source  | S.                                     |

#### 4. SRT Caller

若选择此协议,则:

模式:选择 Caller 模式,此模式下, StreamLink 将使用 SRT 协议 Call 您提供的源流地址,以此获取源流。

源IP:您源流的IP地址,此处也可以填写域名。

**源端口**:您源流地址的端口。

**延迟设置**:设置服务侧 Latency 参数,源流地址和 StreamLink 的区域在同一个国家,建议设置为120ms;源流地址和 StreamLink 的区域在不同的国家建议设置200ms;源流地址和 StreamLink 的区域在不同的洲建议设置1000ms; 具体可以根据分配的 IP 进行实际调整。

**解密设置**:如果源流开启了加密,则需要打开此开关,并填写 Decryption Key 以及 Key Length 两个字段,否则将拉流失败。

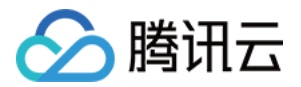

**解密密钥**:如果您的源流开启了加密,您需要在此字段填写相关的 Key,否则将拉流失败。 密钥长度:如果您的源流开启了加密,您需要在此字段选择 Key 的长度,长度需要和源流设置的长度保持一致。 **容灾配置**:目前此协议不支持容灾切换,故此选项暂不开放,敬请期待。

| Input name *                 | Enter an input name                        | Protocol type *              | SRT                  |
|------------------------------|--------------------------------------------|------------------------------|----------------------|
| Input Region                 | Guangzhou 🔻                                | Mode *                       | Caller               |
| Input IP<br>address <b>*</b> | Enter the input IP address                 | Source Port *                | Enter the input port |
| Latency<br>Setting (i) *     | 120                                        | Decryption<br>Settings 🛈     |                      |
| Failover 💽                   |                                            |                              |                      |
| Input source                 | Add input source description to distinguis | h it from other input source | S.                   |
| description                  |                                            |                              |                      |

#### 5. RTP

若选择此协议,您需要将流推送到系统生成的推流地址上。

容灾配置:目前此协议不支持容灾切换,故此选项暂不开放,敬请期待。

**CIDR IP 白名单**:IP 白名单,用于限制推流使用的 IP,以此增强安全性。示例: 203.3.3.3/28 。如需输入多 个,请使用分号隔开,示例: 203.3.3.3/28;202.3.3.3/28 。

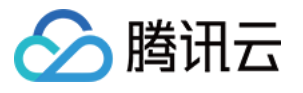

| Input name *                   | Enter an input name                                                                 | Protocol type <b>*</b>         | RTP                                   |
|--------------------------------|-------------------------------------------------------------------------------------|--------------------------------|---------------------------------------|
| Input Region                   | Guangzhou 🔻                                                                         | Failover 💽                     |                                       |
| CIDR IP<br>allowlist <b>(j</b> | Please enter an allowlist of IPs in CIDR for<br>e.g. 192.168.0.1/24;192.168.1.1/25. | rmat, e.g. 192.168.0.1/24, and | d separate multiple IPs with semicolo |
| Input source<br>description    | Add input source description to distingui                                           | sh it from other input source  | 25.                                   |

# 添加输出

单击**添加输出**,配置输出流信息:

输出名称:Output 名称,您可以填写一个简单的名称,方便您管理多个 Output 信息。

输出区域:Output 所在区域,在这里选择您将流传输到的区域。

协议类型:需要选择 Output 的传输协议,不同的协议需要的设置不同。

| Input 协议       | Output 可选协议                  |
|----------------|------------------------------|
| RTMP、RTMP_PULL | RTMP、RTMP_PUSH、RTMP_PULL、SRT |
| SRT            | SRT、RTMP_PUSH                |
| RTP            | RTP                          |
| RTSP           | RTSP                         |

#### 1. RTMP\_PUSH

若选择此协议, Output 会将流转推到您指定的地址。 目的地 URL:RTMP Url, 示例: rtmp://example.com/live 。 流密钥:RTMP 流密钥, 示例: e18c3c4dd05aef020946e6afbf9e04ef 。

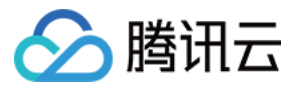

| Create Output         | :                                          |                      |                           |  |
|-----------------------|--------------------------------------------|----------------------|---------------------------|--|
| Output Name *         | Enter an output name                       | Protocol type *      | RTMP_PUSH                 |  |
| Output Region *       | Please select 🔹                            | Destination<br>URL * | Enter the destination URL |  |
| Stream key <b>*</b>   | Enter the stream key                       |                      |                           |  |
| Output<br>Description | Add output description to distinguish it i | rom other outputs.   |                           |  |

#### 2. RTMP\_PULL

若您需要从 Output 拉流,则可以在 Output 中选择此协议。创建 Output 后,您可以在 Output 列表中获取拉流地址。 CIDR IP 白名单:IP 白名单,用于限制推流使用的 IP,以此增强安全性。示例: 203.3.3.3/28 。如需输入多 个,请使用分号隔开,示例: 203.3.3.3/28;202.3.3.3/28 。

| Output Name *            | Enter an output name                                                                | Protocol type *               | RTMP_PULL                              |
|--------------------------|-------------------------------------------------------------------------------------|-------------------------------|----------------------------------------|
| Output Region *          | Please select 🔹                                                                     |                               |                                        |
| CIDR IP<br>allowlist (j) | Please enter an allowlist of IPs in CIDR for<br>e.g. 192.168.0.1/24;192.168.1.1/25. | mat, e.g. 192.168.0.1/24, and | separate multiple IPs with semicolons, |
| Output<br>Description    | Add output description to distinguish it f                                          | rom other outputs.            |                                        |

#### 3. SRT Listener

若选择此协议,则:

模式:选择 Listener 模式,您需要在接收侧使用 SRT Call 模式,请求 Output。拉流地址展示在 Output 列表页。

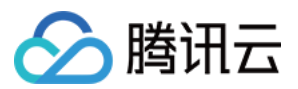

延迟设置:设置服务侧 Latency 参数,若推流侧和 StreamLink 的区域在同一个国家,建议设置为120ms;若推流侧和 StreamLink 的区域在不同的国家,建议设置为200ms;若推流侧和 StreamLink 的区域在不同的洲建议设置 1000ms;具体可以根据分配的 IP 进行实际调整。

**开启加密**:如果开启了加密,您在接收侧也需要开启加密,并填写加密密钥以及密钥长度两个字段,否则将拉流失败。

加密密钥:您需要在此字段填写相关的 Key,用于加密。

密钥长度:您需要在此字段选择 Key 的长度。

**CIDR IP白名单**: IP 白名单,用于限制推流使用的 IP,以此增强安全性。示例: 203.3.3.3/28 。如需输入多个,请使用分号隔开,示例: 203.3.3.3/28;202.3.3.3/28 。

| Output Name *          | Enter an output name                                                                | Protocol type *               | SRT                                   |
|------------------------|-------------------------------------------------------------------------------------|-------------------------------|---------------------------------------|
| Output Region *        | Please select 🔹                                                                     | Mode *                        | Listener                              |
| Latency<br>Setting 🛈 * | 120                                                                                 | Enable<br>Encryption 🛈        |                                       |
| CIDR IP<br>allowlist   | Please enter an allowlist of IPs in CIDR for<br>e.g. 192.168.0.1/24;192.168.1.1/25. | mat, e.g. 192.168.0.1/24, and | d separate multiple IPs with semicolo |
| Output<br>Description  | Add output description to distinguish it fr                                         | om other outputs.             |                                       |

#### 4. SRT Caller

若选择此协议,则:

模式:选择 Caller 模式,此模式下, StreamLink 将使用 SRT 协议 Call 您提供的接收地址,以此将流传送到您指定 的地址。

IP 目的地:接收 SRT 推流的 IP 地址,此处也可以填写域名。

端口:接收 SRT 推流的端口。

**延迟设置**:设置服务侧 Latency 参数,源流地址和 StreamLink 的区域在同一个国家,建议设置为120ms;源流地址和 StreamLink 的区域在不同的国家建议设置200ms;源流地址和 StreamLink 的区域在不同的洲建议设置1000ms; 具体可以根据分配的 IP 进行实际调整。

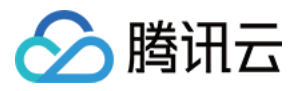

**开启加密**:如果接收侧开启了加密,则需要打开此开关,并填写 Encryption Key 以及 Key Length 两个字段,否则 Output 将推送失败。

加密密钥:您需要在此字段填写相关的 Key,用于加密。

密钥长度:您需要在此字段选择 Key 的长度,长度需要和接收侧设置的长度保持一致。

| Output Name *            | Enter an output name                        | Protocol type <b>*</b>         | SRT                   |
|--------------------------|---------------------------------------------|--------------------------------|-----------------------|
| Output Region *          | Please select 🔹                             | Mode *                         | Caller                |
| Output IP<br>address *   | Enter the output IP address                 | Port *                         | Please enter the port |
| Latency<br>Setting (j) * | 120                                         | Enable<br>Encryption <b>(j</b> |                       |
| Output<br>Description    | Add output description to distinguish it fr | om other outputs.              |                       |
|                          |                                             |                                |                       |

#### 5. RTP

若选择此协议,Output 会将流推送到您指定的地址。 IP 目的地:Output 会将流推送到您指定的地址。 端口:接收 RTP 推流的端口。

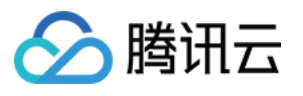

| Output Name *         | Enter an output name                       | Protocol type <b>*</b> | RTP                         |
|-----------------------|--------------------------------------------|------------------------|-----------------------------|
| Output Region *       | Please select 🔹                            | Output IP<br>address * | Enter the output IP address |
| Port *                | Please enter the port                      |                        |                             |
| Output<br>Description | Add output description to distinguish it f | rom other outputs.     |                             |

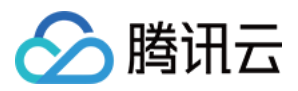

# 设置 IP 安全组

最近更新时间:2023-12-23 17:17:49

### 概述

在 StreamLink 中创建完成 事件 和 流 之后,在 添加输入和输出 时,对于输入协议:SRT Listener、RTMP、RTP, 和输出协议:SRT Listener、RTMP\_PULL、RTSP\_PULL,可以针对输入/输出节点绑定安全组,以对相应的 IP 地 址进行安全校验。单击**安全组**进入安全组管理页面,以进行添加、编辑、删除安全组操作。

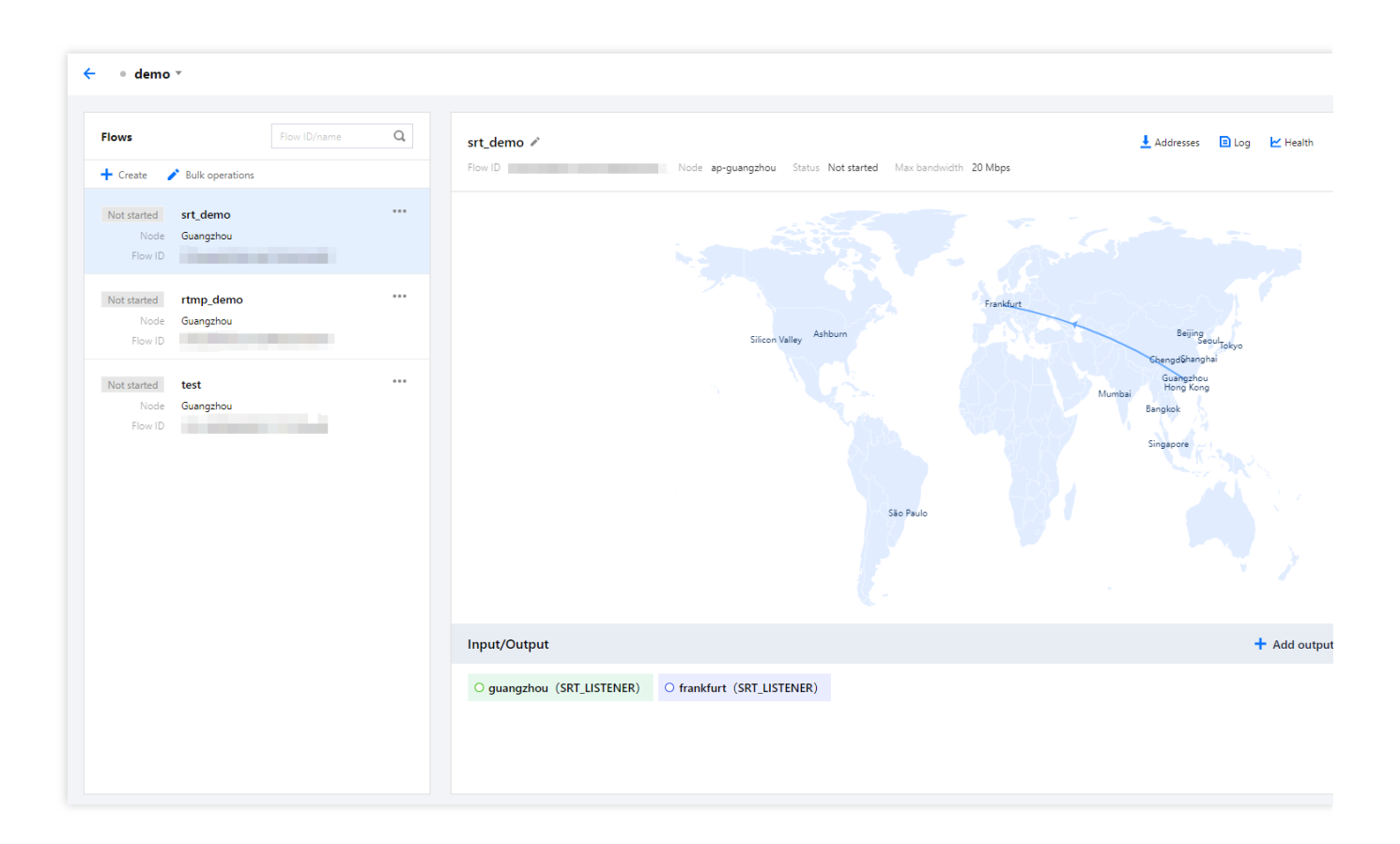

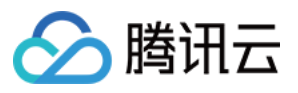

| )        |                                 |                                                                                           |
|----------|---------------------------------|-------------------------------------------------------------------------------------------|
| Status   | ID                              | Operation                                                                                 |
| None     | 6565B93E000013D1D3FE            | Edit Delete                                                                               |
| Assigned | 6565B31000008CEAFCA4            | Edit Delete                                                                               |
|          |                                 |                                                                                           |
|          | o<br>Status<br>None<br>Assigned | Status     ID       None     6565B93E000013D1D3FE       Assigned     6565B31000008CEAFCA4 |

# 添加安全组

#### 单击**添加安全组**:

| 🔶 Add secur      | ity group                                                                                                    |
|------------------|----------------------------------------------------------------------------------------------------|
| Security group * | Enter a name for the security group                                                                                                    |
| IP allowlist     | Enter IP addresses (separate them with semicolons, commas, or line breaks). CIDR format is also supported, for example, "192.168.0.1/24;192.168.1.1/25". |

**安全组名称**:可由用户自定义,支持1-32位数字、字母、下划线"\_"。 **IP 白名单**:输入多个 IP 时,可以用英文分号、英文逗号、换行符进行分隔。另外,还可以支持 CIDR 格式,例如: 192.168.0.1/24;192.168.1.1/25。

### 删除安全组

对于状态为未绑定的安全组,可以进行删除操作。对于状态为已绑定的安全组,不能进行删除操作。

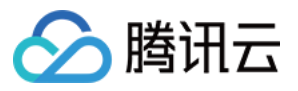

| Securit | Security group   |          |                      |      |        |
|---------|------------------|----------|----------------------|------|--------|
| + Ado   | d security group |          |                      |      |        |
| Name    |                  | Status   | ID                   | Oper | ation  |
| IPGrou  | ıp2              | None     | 6565B93E000013D1D3FE | Edit | Delete |
| IPGrou  | ıp1              | Assigned | 6565B31000008CEAFCA4 | Edit | Delete |
|         |                  |          |                      |      |        |

### 绑定安全组

对于输入协议:SRT Listener、RTMP、RTP,和输出协议:SRT Listener、RTMP\_PULL、RTSP\_PULL,可以对输入/输出节点在详细信息中绑定**安全组**。例如:对于 SRT Listener 的输入,在**安全组**中绑定了 IPGroup1,那仅有在此白名单中的 IP 可以向这个输入节点进行推流。

| ○ guangzho      | u                                          |                               |          |
|-----------------|--------------------------------------------|-------------------------------|----------|
| Input name *    | guangzhou                                  | Protocol type *               | SRT      |
| Input region    | Guangzhou 💌                                | Mode *                        | Listener |
| Latency setting | 100                                        | Decryption<br>settings 🚯      |          |
| Failover 🟷      |                                            |                               |          |
| Security group  | IPGroup1                                   |                               |          |
| Input source    | Add input source description to distinguis | sh it from other input source | 25,      |
| description     |                                            |                               |          |

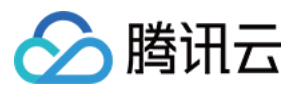

# 启动和停止流

最近更新时间:2023-12-23 17:18:24

添加完成输入和输出后,可查看输入/输出模块中展示的相关信息,支持在右上角对流进行**启动**和停止操作。

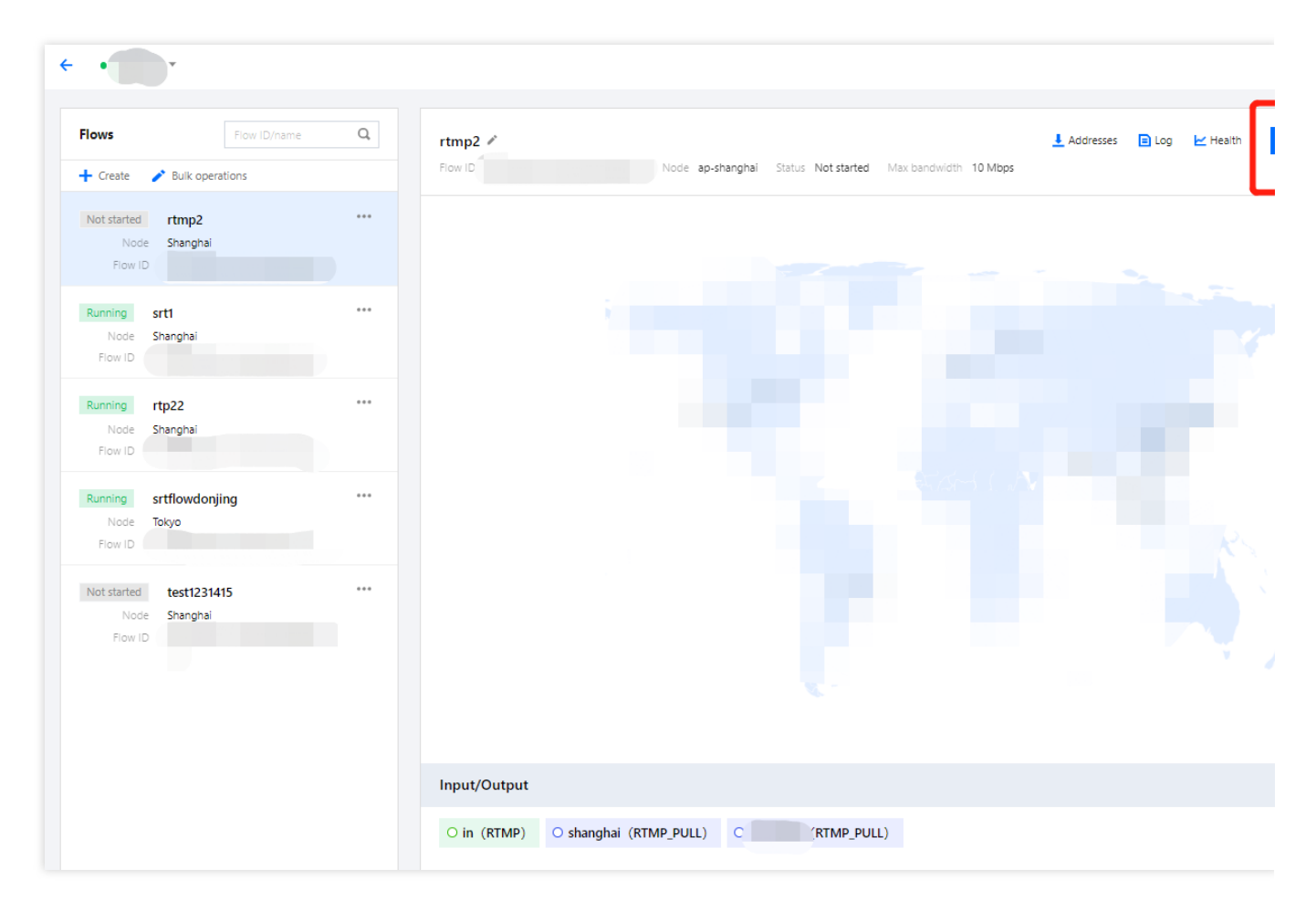

在**输入/输出**模块中,单击每一个输入/输出,可再次进入详细信息页面。

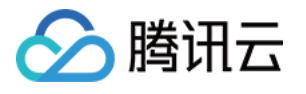

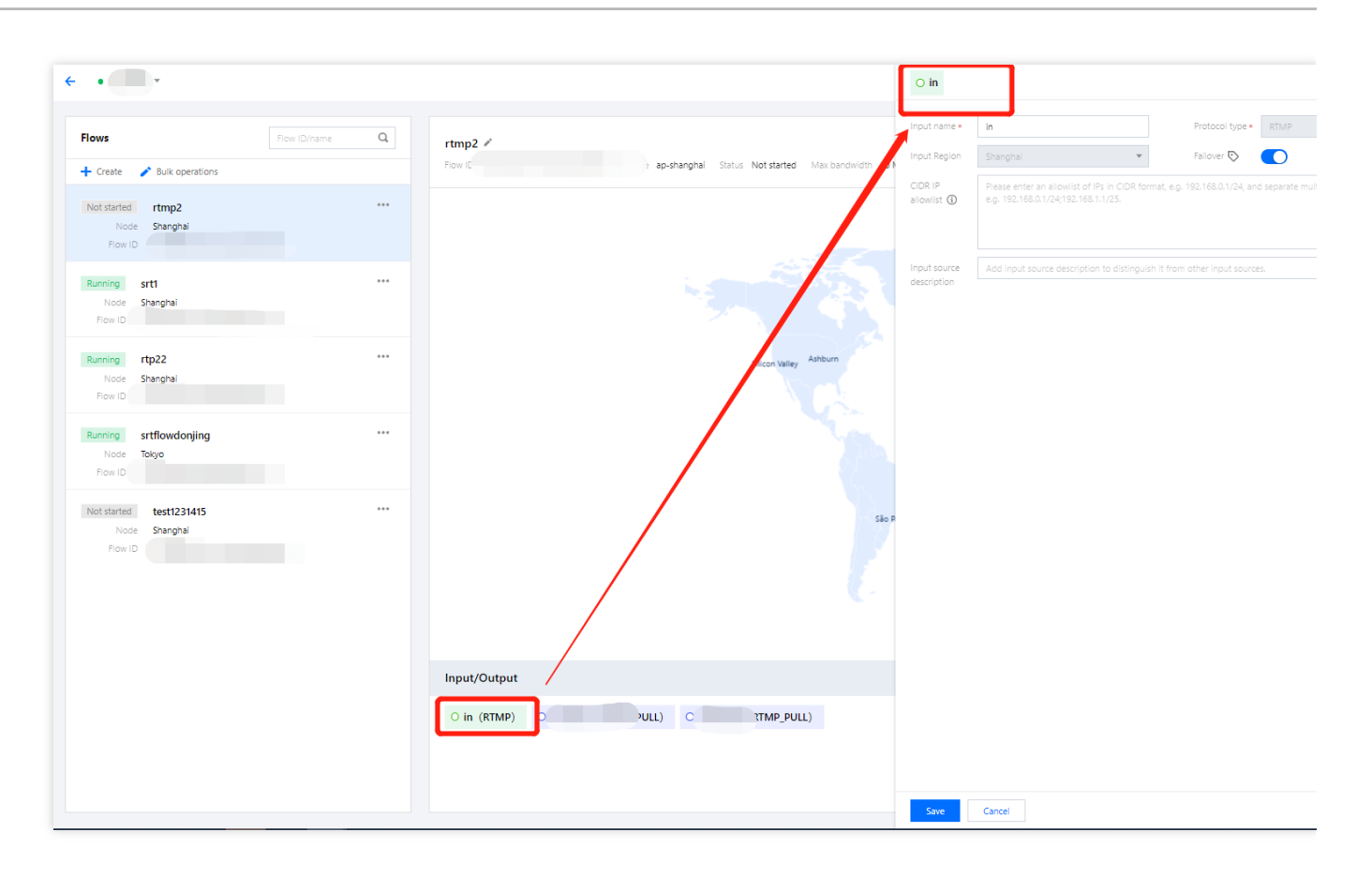

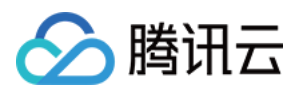

# 查看地址、日志、健康信息

最近更新时间:2023-12-23 17:18:52

进入**媒体传输控制台**,可在流详细信息的右上角,支持单击查看对应的地址、日志、健康信息。

|                                               |     | rtmp2 🐔 Addresses 🗉 Log 🔛 Health                                  |
|-----------------------------------------------|-----|-------------------------------------------------------------------|
| 🕇 Create 📝 Bulk operatio                      | ns  | Flow ID Node ap-shanghai Status Not started Max bandwidth 10 Mbps |
| Not started rtmp2<br>Node Shanghai<br>Flow ID |     | Silicon Valley Ashburn                                            |
| Running srt1<br>Node Shanghai<br>Flow ID      |     |                                                                   |
|                                               | - 1 | Input/Output                                                      |

单击**地址**进入详细信息页面中,可以查看输入/输出的名称、地址,并且支持进行地址复制和一键导出。

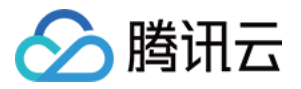

| Details             |            |                 |           | ×                        |
|---------------------|------------|-----------------|-----------|--------------------------|
| Addresses<br>Export | Log Health |                 |           |                          |
| Name                | Туре       | Input/Output ID | Protocol  | Addresses                |
|                     | Input      |                 | RTMP      | Address 1:<br>Address 2: |
|                     | Output     |                 | RTMP_PULL |                          |
|                     | Output     |                 | RTMP_PULL | ц.                       |

在日志信息中,可以查看流运行过程中的各种事件信息,包括:推流、断流、拉流被 IP 白名单拒绝等等。

| Details      |         |                     |                       |               | ×                |
|--------------|---------|---------------------|-----------------------|---------------|------------------|
| Addresses    | Log     | Health              |                       |               |                  |
| Time Zone    | UTC+8 💌 | 2023-03-03 18:49:49 | ~ 2023-03-03 19:49:49 | Confirm       |                  |
| Time 🕈       |         | Туре Т              | Input                 | :/Output Name | Information      |
|              |         |                     | No data yet           |               |                  |
| Total items: | 0       |                     |                       | 10 ▼ / page   | ▲ 1 / 1 page ► ► |
|              |         |                     |                       |               |                  |

在健康信息中,可以查看当前流的各项指标,包括:帧率、码率等等,并且支持切换输入或者输出进行查看。

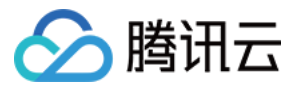

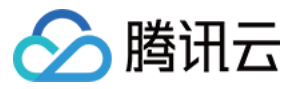

| Details                       |               |                          |                       |   |   |   |         |
|-------------------------------|---------------|--------------------------|-----------------------|---|---|---|---------|
| Addresses                     | Log           | Health                   |                       |   |   |   |         |
| Input O                       | utput         |                          |                       |   |   |   |         |
| Time Zone UT                  | TC+8 ▼        | 2023-03-03 18:50:15      | ~ 2023-03-03 19:50:15 | Ö | A | В | Confirm |
| View Data in La               | ast Hour      |                          |                       |   |   |   |         |
| Select a time range Bandwidth | of up to 24 h | ours in the last 5 days. |                       |   |   |   |         |
| Bandwidth                     |               |                          |                       |   |   |   |         |
| (Kbps)                        |               |                          |                       |   |   |   |         |
|                               |               |                          |                       |   |   |   |         |
|                               |               |                          |                       |   |   |   |         |
|                               |               |                          |                       |   |   |   |         |
|                               |               |                          | No Data Found         |   |   |   |         |
|                               |               |                          |                       |   |   |   |         |
|                               |               |                          |                       |   |   |   |         |
|                               |               |                          |                       |   |   |   |         |
| Video                         |               |                          |                       |   |   |   |         |
| Bitrate F                     | Frame Rate    | Please select 💌          |                       |   |   |   |         |
| (Kbps)                        |               |                          |                       |   |   |   |         |
|                               |               |                          |                       |   |   |   |         |
|                               |               |                          |                       |   |   |   |         |
|                               |               |                          |                       |   |   |   |         |
|                               |               |                          |                       |   |   |   |         |

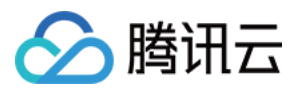

# 用量统计

最近更新时间:2023-12-23 17:19:26

### 传输带宽

在传输带宽的用量统计中,可以选择时间范围、选择流,查看用量趋势。这里需要注意的区别点是:用量趋势曲线 图中展示的是所选择流在每个时间点的带宽之和,而当日的传输费用是按照每路流的当日峰值带宽进行求和并计 费。此外,在用量详情部分,可以看到每个时间点的详细数据,系统也支持将用量详细数据进行导出。

| Page statistics         Tomsfer bandwidth       Device running hours       Taffic         Device running hours       Taffic       Curry         Page kandwidth       Device running hours       Taffic         Degis       Seekt all O                                                                                                    |                     |                          |                                           |                |                               |
|----------------------------------------------------------------------------------------------------|---------------------|--------------------------|-------------------------------------------|----------------|-------------------------------|
| Transfer bandwidth         Device running hours         Taffic           1 det y         Lest 7 days         Lest 30 days         2023-03-06 000000 - 2023-03-06 1110646         Image: Constraint of the series   Peak bandwidth  O https:                                                                                                    | Usage statistics    |                          |                                           |                |                               |
| Total         Table         Cont                                                                                                    | Transfer bandwidth  | Device running hours Tra | affic                                     |                |                               |
| Yester day       Last 7 days       Last 30 days       2023-03-06 000000 - 2023-03-06 11:06-06       Image: Coury         Pick bandwidth                                                                                                    |                     |                          |                                           |                |                               |
| Peak bandwidth            Mpps                                                                                                    | Today Yesterday     | Last 7 days Last 30 days | 2023-03-06 00:00:00 ~ 2023-03-06 11:06:46 | Select all 🕲 🔻 | Query                         |
| Peak bandwith<br>D https:                                                                                                    |                     |                          |                                           |                |                               |
| Peak billionikult         O Mbps    Usage trands Moos          Lagge trands Moos             Vage trands Moos             Ne data yet             Usage details             Imput       Output       Time       Bandwidth (Mbps)         Imput       Output       Time       Bandwidth (Mbps)             Total Items: 0       10 + / µage       1 / µage > 10                                                                                                    | Deels have duridate |                          |                                           |                |                               |
| O https:             Usage trends https:             No data yet                                                                                                    |                     |                          |                                           |                |                               |
| Usage trends Mops         No data yet         No data yet         \$\$         \$\$         \$\$         \$\$         \$\$         \$\$         \$\$         \$\$         \$\$         \$\$         \$\$         \$\$         \$\$         \$\$         \$\$         \$\$         \$\$         \$\$         \$\$         \$\$         \$\$         \$\$         \$\$         \$\$         \$\$         \$\$         \$\$         \$\$         \$\$         \$\$         \$\$         \$\$         \$\$         \$\$         \$\$         \$\$         \$\$         \$\$                                                                                                    | 0 Mbps              |                          |                                           |                |                               |
| Usage tends Maps                                                                                                    |                     |                          |                                           |                |                               |
| Usage trends Moos<br>No data yet         Vage detais         Image: Contract of the set of the set of the                                                                                   |                     |                          |                                           |                |                               |
| No data yet         Usage details         No D         Input         Output         Time         Bandwidth (Mbps)         No data yet         Total Items: 0         10 x / page         No data yet                                                                                                    | Usage trends Mbps   |                          |                                           |                |                               |
| No data yet         Usage details         Flow ID       Input         Output       Time         Bandwidth (Mbps)         Image: State syst         Total Items: 0       10 yr / page                                                                                                    |                     |                          |                                           |                |                               |
| No data yet         Jagge details <ul> <li></li></ul>                                                                                                    |                     |                          |                                           |                |                               |
| No data yet         Usage details       1         Flow ID       Input       Output       Time       Bandwidth (Mbps)         No data yet       No data yet       10 × / page       4 < 1 / / 1 page > ×1                                                                                                    |                     |                          |                                           |                |                               |
| No data yet       Usage details       Flow ID     Input     Output     Time     Bandwidth (Mbps)       No data yet       Total Items: 0     10 ¥ / page     4 1     1 / 1 page > ¥                                                                                                    |                     |                          |                                           |                |                               |
| No data yet       Usage details       Flow ID     Input     Output     Time     Bandwidth (Mbps)       No data yet       Total items: 0     10 + / page     4 1     1 / 1 page > >                                                                                                    |                     |                          |                                           |                |                               |
| Vsage details     1       Flow ID     Input     Output     Time     Bandwidth (Mbps)       Image: Constraint of the state set     No data set     Image: Constraint of the state set       Total Items: 0     10 + / page     1 / 1 page     1 / 1 page                                                                                                    |                     |                          | No data yet                               |                |                               |
| Usage details     1       Flow ID     Input     Output     Time     Bandwidth (Mbps)       Image: Constraint of the state state                                                                                                    |                     |                          |                                           |                |                               |
| Usage details     1       Flow ID     Input     Output     Time     Bandwidth (Mbps)       Image: Compare the state of the state of t                                                                                                    |                     |                          |                                           |                |                               |
| Usage details     1       Flow ID     Input     Output     Time     Bandwidth (Mbps)       No data yet     No data yet                                                                                                    |                     |                          |                                           |                |                               |
| Usage details La Contract La Contract Contract C |                     |                          |                                           |                |                               |
| Usage details     1       Flow ID     Input     Output     Time     Bandwidth (Mbps)       No data yet                                                                                                    |                     |                          |                                           |                |                               |
| L           Flow ID         Input         Output         Time         Bandwidth (Mbps)           No data yet                                                                                                    |                     |                          |                                           |                |                               |
| Flow ID         Input         Output         Time         Bandwidth (Mbps)           No data yet           Total items: 0         10 • / page         K • • 1         / 1 page         K • • 1                                                                                                    | Usage details       |                          |                                           |                | <u>+</u>                      |
| Flow ID     Input     Output     Time     Bandwidth (Mbps)       No data yet                                                                                                    |                     |                          |                                           |                |                               |
| No data yet           Total items: 0         10 - / page         H         1         / 1 page         H                                                                                                    | Flow ID             | Input                    | Output                                    | Time           | Bandwidth (Mbps)              |
| Total items: 0 10 - / page H - 1 /1 page + H                                                                                                    |                     |                          |                                           |                |                               |
| Total items: 0 10 🗸 / page 🔣 K K K 1 / 1 page 🕨 K                                                                                                    |                     |                          | No data yet                               |                |                               |
|                                                                                                    | Total items: 0      |                          |                                           |                | 10 v / page H 4 1 /1 page + H |
|                                                                                                    |                     |                          |                                           |                |                               |
|                                                                                                    |                     |                          |                                           |                |                               |

# 机器运行时长

机器运行时长按每路流每小时收费,流数量按照 Input 和 Output 数量计算,例如:一个 Input 流和三个 Output,按照4路流计算机器运行时间。

在机器运行时长的用量统计中,可以选择时间范围、选择流,查看用量趋势。在用量详情部分,可以看到每个时间 点的详细数据,系统也支持将用量详细数据进行导出。

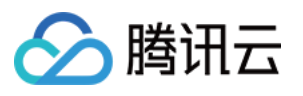

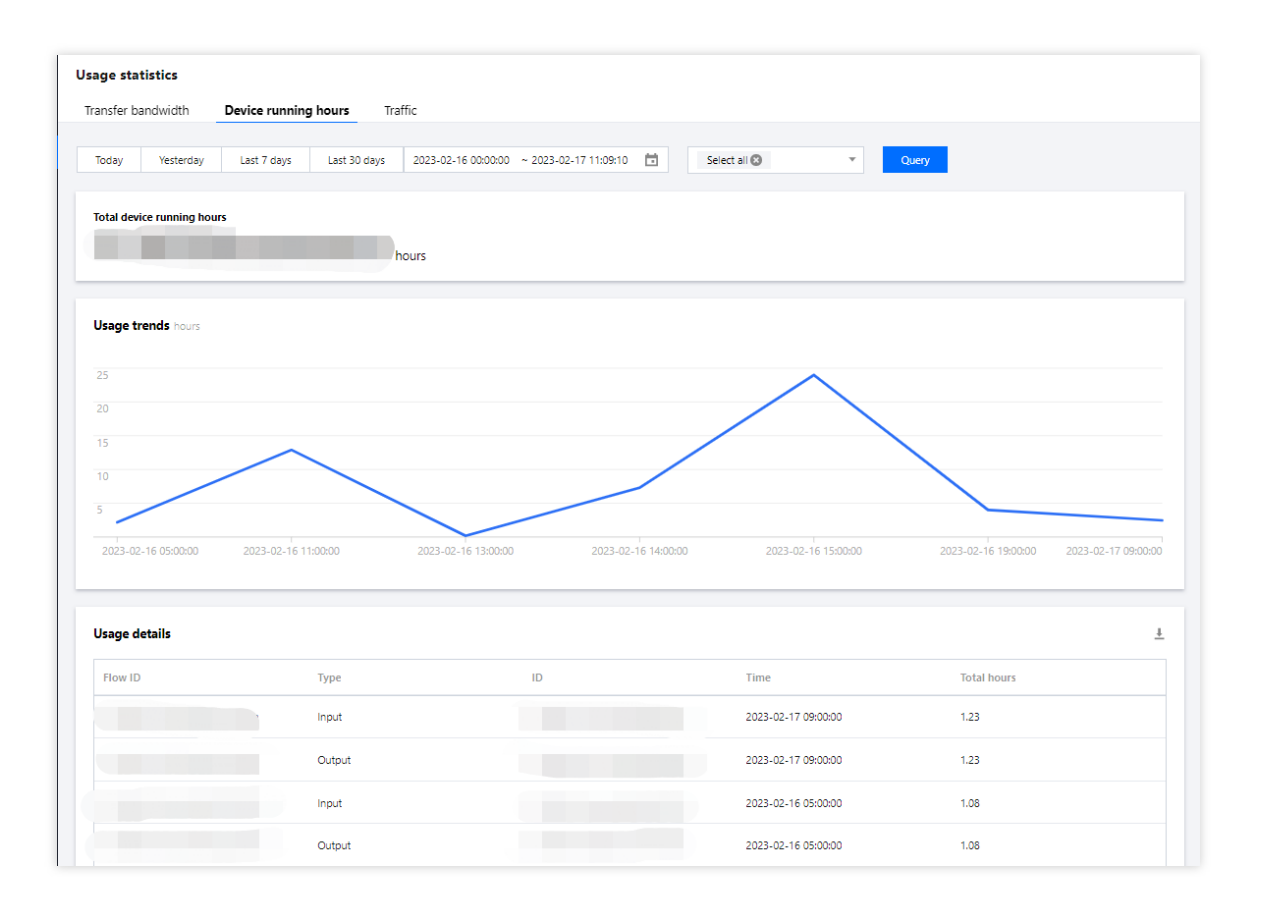

# 输出流量

输出流量按照推送的地区和流量大小进行计费。

在输出流量的用量统计中,可以选择时间范围、选择流,查看用量趋势,并且可以在用量趋势中选择地域进行分别 查看。在用量详情部分,可以看到每个时间点的详细数据,系统也支持将用量详细数据进行导出。

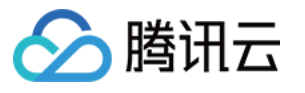

| age statistics                  |                                                     |                        |                     |                                                                                                  |                                                                          |
|---------------------------------|-----------------------------------------------------|------------------------|---------------------|--------------------------------------------------------------------------------------------------|--------------------------------------------------------------------------|
| ansfer bandwidth D              | evice running hours                                 | affic                  |                     |                                                                                                  |                                                                          |
| Today Vesterday                 | Last 7 days                                         | 2023-03-06-00:00:00 ~: | 2023-03-06 11:10:24 | Select all 🚳 🔍                                                                                   | Query                                                                    |
| iousy residualy                 |                                                     |                        |                     | Jeccontra                                                                                        |                                                                          |
| Total traffic                   |                                                     |                        |                     |                                                                                                  |                                                                          |
| 5110.22 MB                      |                                                     |                        |                     |                                                                                                  |                                                                          |
|                                 |                                                     |                        |                     |                                                                                                  |                                                                          |
| Usage trends MB                 |                                                     |                        |                     |                                                                                                  |                                                                          |
| Ashburn Siline M                | llau Cianaana                                       |                        |                     |                                                                                                  |                                                                          |
| Ashbum Silicon Va               | iney singapore                                      |                        |                     |                                                                                                  |                                                                          |
| 120                             |                                                     |                        |                     |                                                                                                  |                                                                          |
| 80                              |                                                     |                        |                     |                                                                                                  |                                                                          |
| 60                              |                                                     |                        |                     |                                                                                                  |                                                                          |
| 40                              |                                                     | $\neg$                 |                     |                                                                                                  |                                                                          |
| 20                              |                                                     | N                      |                     |                                                                                                  |                                                                          |
| 2023-03-06 00:00:00             | 2023-03-06 00:40:00                                 | 2023-03-06 03:00:00    | 2023-03-06 03:40:00 | 2023-03-06 04:20:00                                                                              | 2023-03-06 05:00:00 2023-03-06 05:40:00                                  |
|                                 |                                                     |                        |                     |                                                                                                  |                                                                          |
|                                 |                                                     |                        |                     |                                                                                                  |                                                                          |
| Usage details                   |                                                     |                        |                     |                                                                                                  |                                                                          |
| Jsage details                   |                                                     |                        |                     |                                                                                                  |                                                                          |
| <b>Jsage details</b><br>Flow ID | Output node                                         |                        | Dutput ID           | Time                                                                                             | Traffic (MB)                                                             |
| Usage details<br>Flow ID        | Output node                                         |                        | Dutput ID           | Time<br>2023-05-06 00:00:00                                                                      | Traffic (MB)<br>26.18033699999998                                        |
| Jsage details<br>Flow ID        | Output node<br>Ashbum<br>Ashbum                     |                        | Dutput ID           | Time<br>2023-03-06 00:00:00<br>2023-03-06 00:05:00                                               | Traffic (MB)<br>26.18033699999998<br>31.152869                           |
| Usage details<br>Flow ID        | Output node<br>Ashburn<br>Ashburn                   |                        | Dutput ID           | Time<br>2023-03-06 00:00:00<br>2023-03-06 00:05:00                                               | Traffic (MB)<br>26.16033699999998<br>31.152669<br>33.059364              |
| Jsage details Flow ID           | Output node<br>Ashburn<br>Ashburn<br>Ashburn        |                        | Dutput ID           | Time<br>2023-03-06 00:00:00<br>2023-03-06 00:05:00<br>2023-03-06 00:10:00                        | Traffic (MB)<br>26.16033699999996<br>31.152869<br>33.059384              |
| Jsage details Flow ID           | Output node Ashburn Ashburn Ashburn Ashburn Ashburn |                        | Dutput ID           | Time<br>2023-03-06 00:00:00<br>2023-03-06 00:05:00<br>2023-03-06 00:15:00<br>2023-03-06 00:15:00 | Traffic (MB)<br>26.18033699999998<br>31,152869<br>33,059384<br>32,164814 |